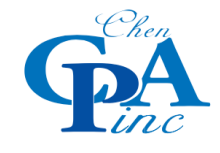

## **QBO Statement Download** 下载 QBO 格式的银行账单-Chase Bank

- **1.** Login your online account, then goes to account activities. 登录您的银行网银,点击进入需要导出账单的账户。
- 2. Click "Download Account Activities". 点击 Download Account Activity,下载账户记录。

| Present balance |                  |       |          |             |      |                  |                   |
|-----------------|------------------|-------|----------|-------------|------|------------------|-------------------|
| Sta             | itements         | Paper | ess      | Transfer mo | oney | More             |                   |
| Uncollected t   | funds            |       |          |             |      | Tota             | I\$0.00 <b>()</b> |
| ▼ Account       | activity         |       |          |             |      |                  |                   |
| SHOWING         | All transactions |       | Search > |             |      | <u>↓</u><br>*    | 4                 |
| Date            | Description      |       |          | Туре        |      | / Download accou | nt activity       |
| Danakara 🗛      | CUECK A          |       |          | ~L          | 1.   | £000.00          |                   |

 Choose the File Type as "Quickbooks Web Connect (QBO), Activity "Choose a date range". 请确认在<u>下载格式(File Type)</u>处选择格式为: QuickBooks Web Connect(QBO) 请确认在<u>账户(Account)</u>处选择您正确尾号的账户。 请确认在日期(Date)处选择您所需要导出的账单的时段。

| Downl | oad account activity                                                                                                    |  |
|-------|----------------------------------------------------------------------------------------------------|--|
|       | Direct Download                                                                                                    |  |
|       | Choose an account, then the type of file and activity that you'd like to download. $oldsymbol{\Theta}$                                                                              |  |
|       | Account TOTAL BUS CHK (9809)                                                                                                    |  |
| <     | File type QuickBooks Web Connect (QBO)                                                                                                    |  |
|       | Activity Choose a date range <                                                                                                    |  |
|       | From         To           Date ●         01/01/2020         12/31/2020         1                                                                                                    |  |
|       | Cancel Download                                                                                                    |  |
|       | Financial Software Access                                                                                                    |  |
|       | You can use Direct Access to pay bills and see activity using financial management software for most of your Chase accounts. Please see our Einancial Software Access page for more |  |

 Send the QBO file and the bank statements to <u>INFO@CHEN.CPA</u>. 将您下载好的 (.QBO)结尾的文件和同时段的 Bank <u>Statement 发送给 INFO@CHEN.CPA</u>.

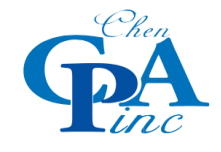

## 下载 QBO 格式的银行账单-Bank of America

- **1.** Login your online account, then goes to account activities. 登录您的银行网银,点击进入需要导出账单的账户。
- Click "Download Account Activities". 点击 Download Account Activity,下载账户记录。

| ext transactions  | Previous transactions                                                                           | Show deals: On | Download [ | 🗈 Print 📑   |
|-------------------|-------------------------------------------------------------------------------------------------|----------------|------------|-------------|
| Posting Date ↓    | Description                                                                                     | Туре 💌         | Amount     | Balance     |
| 10/22/2020        | MENO CILLICO INTE THIN CALL                                                                     | 3              |            | -           |
| 10/22/2020        |                                                                                                 | 3              |            |             |
| 10/20/2020        | Add this deal Earn 10% cash back on your<br>Casper.com purchase! America's Best mattress brand. | <u>}</u>       | -          |             |
|                   | Beginning balance as of 10/20/2020                                                              |                |            | \$107.97    |
|                   |                                                                                                 |                |            | Icon Legend |
| Next transactions | Previous transactions                                                                           | Show deals:    |            | Icon Leg    |

3. 请确认在下载格式(File Type)处选择格式为: WEB Connect for QuickBooks 2018 and Above (QBO)

请确认在日期(Custom Date Range)处选择您所需要导出的账单的时段

| 13.28        |                              |                                                      |
|--------------|------------------------------|------------------------------------------------------|
| Activity     | Statements & Docume          | ents Information & Services                          |
| All Transac  | tions View Spending &        | Budgeting                                            |
| Enter keyw   | ord, amount or mm/dd/yyyy    | P More options                                       |
| Newest   Nex | t   Previous   Oldest        | Show deals: On 🗵   Download 🗵                        |
| Date 🕹       | Transaction period           | Current transactions                                 |
| ▶ 11/03/2    | Custom date range            | mm/dd/yyyy                                           |
| 11/02/2      | File type                    | Select file type                                     |
| G 11/02/2    |                              | Select file type                                     |
| ▶ Icon le    |                              | WEB Connect for QuickBooks 2018 and above            |
| Newest   Ne: | NOTE:                        | Quicken and Managing Your Money - QIF file (2 digit) |
|              | 1. Use Web Connect downloa   | Quicken - QIF file (4 digit)                         |
|              | 2. Support for Quicken 2017  | Microsoft Excel Format or                            |
|              | above.                       | Spreadsheet - tab delimited text format              |
|              | 3. You can download up to 3, | Spreadsheet - pipe delimited text format             |
|              |                              | Spreadsheet - space delimited text format            |
|              | l                            | Printable text format                                |

4. 将您下载好的 (.QBO) 结尾的文件和同时段的 Bank <u>Statement 发送给我们到</u> <u>INFO@CHEN.CPA</u>. 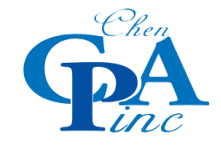

下载 QBO 格式的银行账单-CITI

- 1. 登录您的银行网银,点击进入需要导出账单的账户。
- 2. 找到您的银行/信用卡活动明细的上方
- 3. 请确认在时间 段(Time Period) 处选择"Date Range"
- 4. 请确认在交易类型(Transaction Type)处选择 "All",在 "From" 填写您想下载时段的第一天,和 "To"选择您想下载的时段最后一天,然后点击 "Apply(应用)"
- 5. 然后再点击 "Export (导出)"

| Transactions Spend Summ | ary >            |         |                               |
|-------------------------|------------------|---------|-------------------------------|
| Time Period             | Transaction Type | Search  |                               |
| Date range              | ✓ ÅIIII          | v       | Q                             |
| From                    | То               |         |                               |
| 10/23/2020              | 10/23/2020       | 🛗 Apply |                               |
| Since Oct 06, 2020      |                  |         | Export   Hide Running Balance |
|                         |                  |         |                               |

| Te   | xt Formats                               |
|------|------------------------------------------|
| Sind | ze Oct 06, 2020                          |
| E    | xporting 3 posted transactions           |
| 6.   | 在导出类型选择"QBO-QuickBooks",然后点击"Export(导出)" |

| ○ <b>CSV</b> - Spreadsheet | 🔿 TXT - Plain Text |
|----------------------------|--------------------|
| Financial software         |                    |
| O QFX - Quicken            | QBO - QuickBooks   |
| -                          |                    |
|                            | Export             |

7. 将您下载好的 (.QBO)结尾的文件和一样时段的 Bank <u>Statement 发送给我们到</u> <u>INFO@CHEN.CPA</u>.

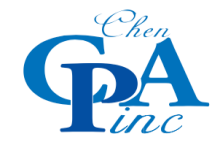

## 下载 QBO 格式的银行账单-US Bank

- 1. 登录您的银行网银,点击进入需要导出账单的账户。
- 2. 点击 Download Transactions,下载银行账户记录。

| <mark>s</mark> bank. | My Accounts Transfer                                                  | rs Bill Payments Send Money Customer Service Products & Services                                 |
|----------------------|-----------------------------------------------------------------------|--------------------------------------------------------------------------------------------------|
| oose an Accou        | Int My Documents My F                                                 | Rewards My Controls                                                                              |
| Po                   | d Like to                                                             | Checking - Add Nickname                                                                          |
| <                    | View                                                                  | Account Summary                                                                                  |
|                      | Account Information<br>Full Account & Routing Number                  | Available balance today, 7:22 p.m.                                                               |
|                      | Online Statements                                                     |                                                                                                  |
|                      | Set Up Account Alerts                                                 | Account Activity                                                                                 |
|                      | Set Up Automatic Transfer                                             | Transactions ? Search PrintTransactions (Download Transac                                        |
| 请确认<br>请确认           | 、在账户(Account<br>、在日期(Date)                                            | t)处选择您正确尾号的账户。<br>处选择您所需要导出的账单的时段。                                                               |
| Choose a             | an K. My Accounts                                                     | Transfers Bill Payments Send Money Customer Service Products & Serv<br>ts My Rewards My Controls |
|                      | l'd Like to                                                           | Checking -                                                                                       |
|                      | View                                                                  | Close @                                                                                          |
|                      | Account Information<br>Full Account & Routing No<br>Online Statements | Download Transaction Data                                                                        |
|                      | Take Action                                                           | Transactions from the most recent business day may not be included in your download.             |
|                      | Set Up Account Alerts<br>Set Up Automatic Transfe                     | Account From Date To Date or Checking - 4530                                                     |
|                      | Set up Cards for Travel                                               | Download To                                                                                      |
|                      | Find Past Check or Depo                                               | Select & Download Time                                                                           |
|                      | Order/Review Checks                                                   | Microsoft Excel (CSV)                                                                            |
|                      | Lost or Stolen Card/Chec<br>Reset debit or ATM card F                 | CK Quicken 2004 of Newer (QFA)<br>Quicken 2003 of Older (QIF)                                    |
|                      | Request a stop payment                                                | Quicken 2004 or Newer Macintosh (QFX)<br>Quicken 2003 or Older Macintosh (QIF)                   |
|                      |                                                                       | QuickBooks (QBO)                                                                                 |
| usba                 | ank. My Accounts T                                                    | Transfers Bill Payments Send Money Customer Service Products & Sen                               |
| Choose a             | n Account My Documents                                                | My Rewards My Controls                                                                           |
|                      | l'd Like to                                                           | Checking - 4530 Add Nickname                                                                     |
| Ope                  | ning export.qbo                                                       | Close @                                                                                          |
| You                  | u have chosen to open:                                                | action Data                                                                                      |
|                      | which is: QuickBooks OFX data (36.1 KB                                |                                                                                                  |
|                      | nom: https://onlinebanking.usbank.com                                 | recent business day may not be included in your download.                                        |
| W                    | Open with     QuickBooks (default)                                    | From Date To Date                                                                                |
|                      | Save File                                                             | 09/01/2020                                                                                       |
|                      | Do this <u>a</u> utomatically for files like this fr                  | or now on.                                                                                       |
|                      | Lost or Stolen Card/Check                                             |                                                                                                  |
|                      | Reset debit or ATM card PIN                                           | Download Transactions Cancel                                                                     |

将下载好的 (.QBO)文件和一样时段的 Bank Statement 发送给到 INFO@CHEN.CPA.

## -END-